## Инитпро | ОФД

Настройка подключения к ОФД Инитпро для кассовых аппаратов Пирит

https://ofd-initpro.ru

## Настройка подключения через утилиту

1. Скачайте и установите на свой компьютер утилиту "Fito".

**Примечание**: данная утилиту поставляется в комплекте с ККТ. Если по какой-то причине у вас нет данной утилиты, вы можете скачать ее с сайта производителя <u>www.crystals.ru</u>

- 2. Запустите приложение и откройте вкладку «Установка параметров».
- 3. Выберите раздел «Программирование параметров регистрации».

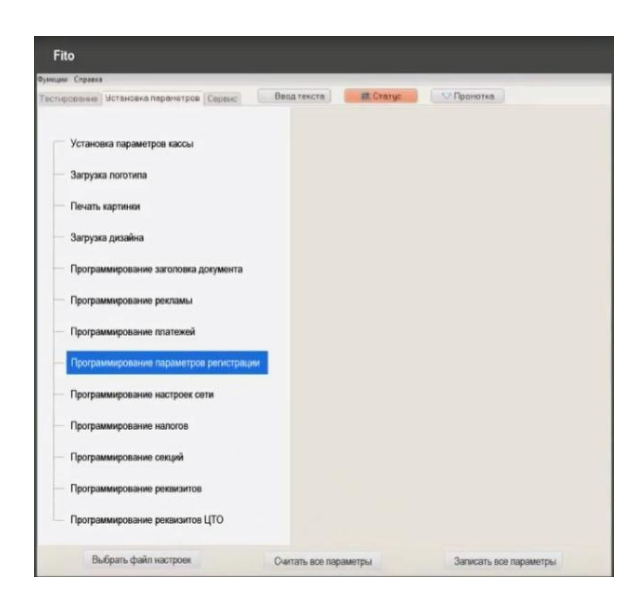

- 4. Введите в поле «ИНН ОФД» значение **5902034504**.
- 5. Поле «Номер автомата» заполнять не нужно. Оно заполняется автоматически и только для кассовых аппаратов, работающих без участия кассира.
- 6. В поле «Ссылка в QR-коде» добавьте ссылку https://ofd/initpro.ru/check\_bill/

| Fito                                                               |                             |                                                         |  |  |  |  |
|--------------------------------------------------------------------|-----------------------------|---------------------------------------------------------|--|--|--|--|
| Функции Спраека                                                    |                             |                                                         |  |  |  |  |
| Тестирование Установка парачетров Сервис                           | Веса текста                 | Пронотка                                                |  |  |  |  |
| Установка параметров кассы<br>Загрузка поготипа<br>Печать картинки | ИНН ОФД:<br>Номер автомата: | 5902034504                                              |  |  |  |  |
| — Загрузка дизайна                                                 | Ссылка в QR-коде:           | Ссылка в QR-коде:<br>https://ofd-initpro.ru/check_bill/ |  |  |  |  |
| Программирование заголовка документа                               | https://ofd-initpr          |                                                         |  |  |  |  |
| Программирование рекламы                                           |                             |                                                         |  |  |  |  |
| Программирование платежей                                          | Считать                     | Установить                                              |  |  |  |  |
| <ul> <li>Программирование параметров регистрации</li> </ul>        |                             |                                                         |  |  |  |  |
| Программирование настроек сети                                     |                             |                                                         |  |  |  |  |
| Программирование налогов                                           |                             |                                                         |  |  |  |  |
| <ul> <li>Программирование секций</li> </ul>                        |                             |                                                         |  |  |  |  |
| Программирование реквизитов                                        |                             |                                                         |  |  |  |  |
| Программирование реквизитов ЦТО                                    |                             |                                                         |  |  |  |  |
| Выбрать файл настроек                                              | Считать все параметры       | Записать все параметры                                  |  |  |  |  |

- 7. Нажмите кнопку «Установить», чтобы введенные изменения сохранились и начали действовать.
- 8. Выберите раздел «Программирование настроек сети»
- 9. Введите следующие параметры ОФД:

URL ОФД-сервера: **kkt.ofd-initpro.ru** Порт ОФД-сервера: **9999** 

| Fito version 2.0.7                                                                                                    |                   |                       |                                                                                                    |                                                                                                    |                                    |
|----------------------------------------------------------------------------------------------------|-------------------|-----------------------|----------------------------------------------------------------------------------------------------|----------------------------------------------------------------------------------------------------|------------------------------------|
| Функции Справка                                                                                                    |                   |                       |                                                                                                    |                                                                                                    |                                    |
| Тестирование Установка параметров Сервис                                                                                                    | 🔳 Ввод текста 📃 📖 | Статус 💎 Пром         | отка                                                                                                    |                                                                                                    |                                    |
| Установка параметров кассы<br>Загрузка логотипа<br>Печать картинки<br>Загрузка дизайна<br>Программирование заголовка документа<br>Программирование рекламы<br>Программирование платежей<br>Программирование платежей<br>Программирование патежей<br>Программирование наогов<br>Программирование наогов<br>Программирование настроек сети<br>Программирование секций<br>Программирование реквизитов<br>Программирование реквизитов ЦТО |                   |                       | IP-адрес :<br>Маска подсети :<br>IP-адрес шлюза :<br>IP-адрес DNS :<br>URL ОФД-сервера :<br>Название ОФД-сервера :<br>Название ОФД-сервера :<br>Таймер ФН :<br>МАС-адрес : | 0.0.0.0<br>0.0.0.0<br>193.0.214.11<br>0.0.0.0<br>kkt.ofd-initpro.ru<br>9999<br>вра :<br>5 Таймер С :<br>циитать Уста | Считать установки<br>Windows<br>30 |
| Выбрать файл настроек                                                                                                    |                   | Считать все параметры |                                                                                                    | Записать все і                                                                                                    | параметры                          |

- 10. Остальные параметры введите самостоятельно.
- 11. Закончите настройку других параметров, после чего ваш кассовый аппарат будет готов к работе с ОФД Инитпро.